## 2. Application interface | Work'N'Roll

## 2.1 Personal accoun/Homepage

## 2.1 Personal accoun/Homepage

2.1.1 Upon logging in, you will be redirected to the homepage where you will be prompted to complete your company profile by filling in all required information - customize company profile

| Company logo    | Company name*        |   |
|-----------------|----------------------|---|
|                 | Company name         |   |
|                 | Address*             |   |
|                 | Country V City       |   |
| Company website | Street House         |   |
| Company website | Registration number* |   |
| Dian*           | Registration number  |   |
| Plan ¥          | Currency*            |   |
|                 | Currency             | ~ |
|                 | Phone number         |   |
|                 | Code V Phone number  |   |

Figure 2.1 - Company Profile

2.1.2 Go to the Company Name line

- 2.1.3 Enter the name of the company (required field)
- 2.1.4 Enter the address of the company: country, city, street, house (required field)
- 2.1.5 Enter the registration number (required field)
- 2.1.6 Select the required currency from the drop-down list (required field)
- 2.1.7 Add the company phone number
- 2.1.8 Add the company logo
- 2.1.9 Enter the company's website
- 2.1.10 Click Add

2.1.11 After company registration, you will be sent an email to verify your card to proceed with payment. After card verification you will receive information about successful verification and will be redirected back to the main page of the application (your cabinet).

## **Card Verification Required**

Dear User,

This is an automatically generated email. Please do not reply.

To complete your company registration, we require you to link a card and make a payment of ell. After verification, the amount will be refunded to your account. Please follow the link below to proceed with the payment:

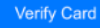

If you ne https://sandbox.przelewy24.pl/trmRequest/ CFF9CEFA1C-DFF36D-640DC1-37D52B1D6E tate to contact our support team through our website.

Best regards,

Worknroll\_test

Email: info.pl@alcosi.com

Phone: +48573354121

Figure 2.2 - Card verification

2.1.12 Once the card verification is complete, you will be granted access to the created company

2.1.13 Edit the company information by clicking on the Edit icon

2.1.14 Change your plan by clicking on the Change Plan button